## How to Send a Message to Your Monitor on your iPhone

While you're out and about during your shift you might need to send some information to your monitor.

- The route plan for your journey
- Your mileage
- Information about your specific location if you are going out of network coverage
- A change to your planned schedule
- Or many, many other reasons

At the bottom of the screen will be four icons. Tap the Envelope Icon

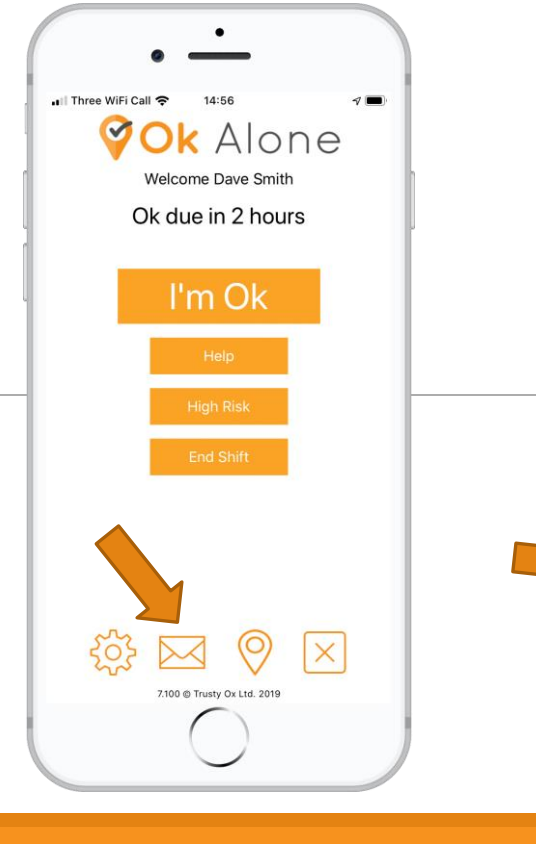

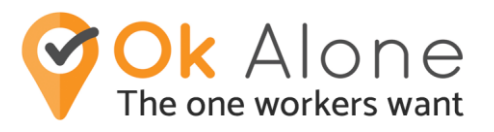

Your screen now says 'Enter your message' above a large white box. Tap anywhere in the box.

Type your message using the keyboard on your screen.

Once you have finished writing, tap the orange 'Send Message' button.

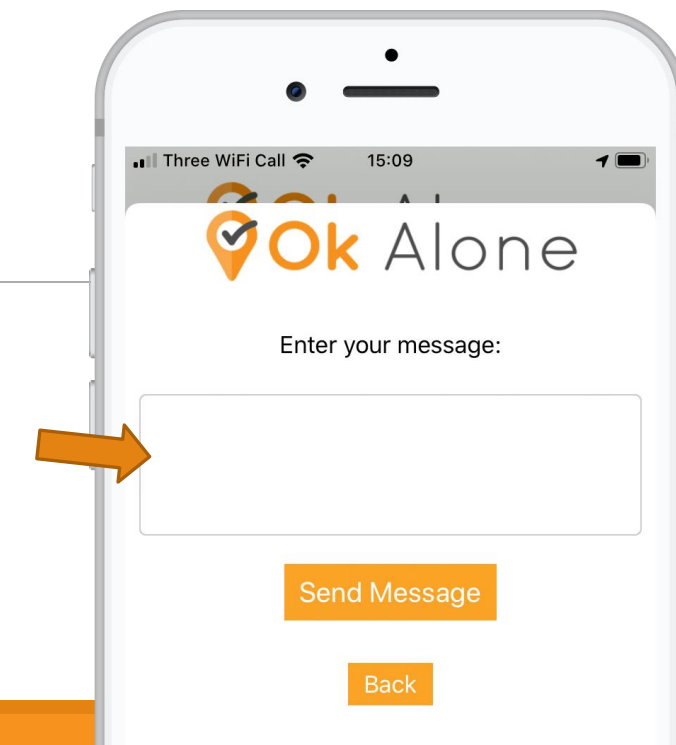